## INSTRUCTIVO PARA SOLICITAR INFORMES ELECTRÓNICOS DESDE EL SISTEMA "DEFENSA.NET"

## Desde la INTRANET del MPD (http://intranet.mpd.gov.ar)

|                                                                             | Inicio de sesion 🛛 🕜                                                                                                    |
|-----------------------------------------------------------------------------|----------------------------------------------------------------------------------------------------|
|                                                                             | ANET<br>CO DE LA DEFENSA Este sito:                                                                                                    |
|                                                                             |                                                                                                    |
|                                                                             |                                                                                                    |
| Calendario                                                                  |                                                                                                    |
| <ul> <li>Eventos</li> </ul>                                                 | Noticlas                                                                                                    |
| Documentos                                                                  |                                                                                                    |
| <ul> <li>Instructivos</li> </ul>                                            |                                                                                                    |
| <ul> <li>Declaraciones Juradas</li> <li>Patrimoniales Integrales</li> </ul> | SEMINARIO                                                                                                    |
| <ul> <li>Modelos</li> </ul>                                                 | Defensa Publica y Monitoreo de Derechos Humanos<br>Defensa Pública, net                                                                                                    |
| Formularios                                                                 | en los centros de privación de libertad                                                                                                    |
| <ul> <li>Formularios</li> </ul>                                             |                                                                                                    |
| <ul> <li>Declaraciones Juradas</li> </ul>                                   | Alber Buenos Aires, Argentina - 25 y 26 de septiembre 2014                                                                                                    |
| <ul> <li>Licencias</li> </ul>                                               | Kaona Carlos Carlos Car |
| <ul> <li>Bonificaciones</li> </ul>                                          |                                                                                                    |
| <ul> <li>Reintegros</li> </ul>                                              |                                                                                                    |
| <ul> <li>Asignaciones Familiares</li> </ul>                                 | Las Acordadas de las CSJN Nros 31/11, 3/12, 29/12,                                                                                                    |
| <ul> <li>Seguro Obligatorio</li> </ul>                                      | Ministram Phillin-dala Dilarm                                                                                                    |
| <ul> <li>Cuentas Bancarias</li> </ul>                                       | Notificaciones Electrónicas.                                                                                                    |
| <ul> <li>Acumulación de Cargos</li> </ul>                                   | Defense Stortena De Decentraciones                                                                                                    |

Para el adecuado uso de este sistema, se recomienda utilizar Internet Explorer 8 o superior. Comuniquese con soporte si tiene algun inconveniente.

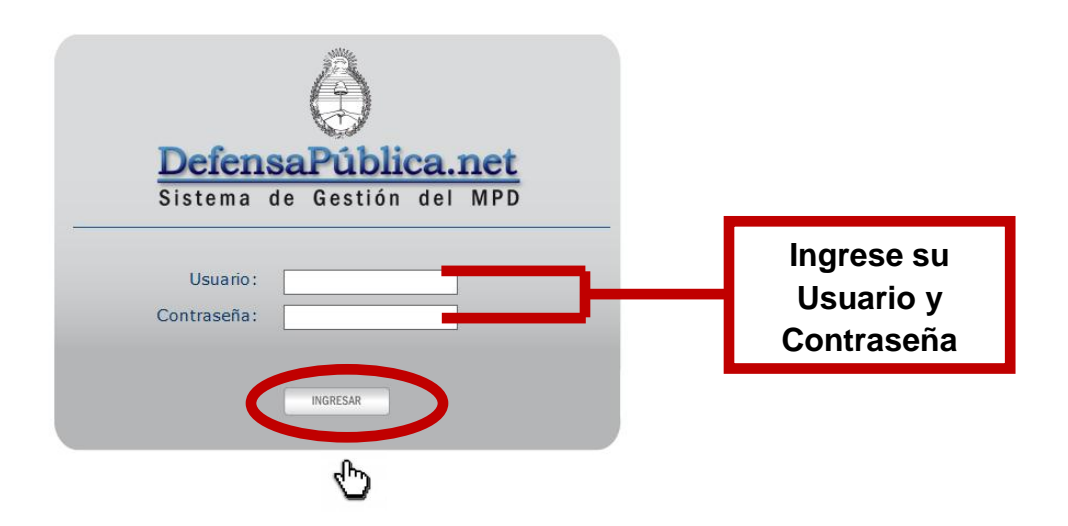

| /12/2014 PREPRODU |                              |                  |                                        |                 | 💷 <mark>13</mark> 💷 1                | EFENSORIA GENERAL DE LA NACIÓN - Bienvenido: Arturo F | alcucci CERRAR SESIÓN |
|-------------------|------------------------------|------------------|----------------------------------------|-----------------|--------------------------------------|-------------------------------------------------------|-----------------------|
| Defen             | <b>saPúbli</b><br>de Gestión | del MPE          |                                        |                 |                                      |                                                       | i Q                   |
| XPEDIENTES        | ALENDARIO                    | REPORTES F       | FORMULARIOS GES                        |                 | JARIOS                               |                                                       |                       |
| dh                |                              |                  |                                        |                 |                                      |                                                       |                       |
|                   | s a Vencer                   |                  |                                        |                 | Novedades                            |                                                       |                       |
| Fecha             | Asunto                       | )                | Nº Causa                               | Imputado        |                                      |                                                       |                       |
|                   | No se han encont             | trado datos para | la búsqueda realizada                  |                 | NOTIFICACIONES                       | 15/07/2013                                            |                       |
|                   |                              |                  |                                        |                 | Esta es una notificación del sistema |                                                       |                       |
|                   |                              |                  |                                        |                 |                                      |                                                       |                       |
|                   |                              |                  |                                        |                 |                                      |                                                       |                       |
|                   |                              |                  |                                        |                 |                                      |                                                       |                       |
|                   | Id of Pa                     | gina 1 de 0      | >> > > > > > > > > > > > > > > > > > > | h               |                                      |                                                       |                       |
|                   | 1.0                          |                  | 23 100                                 | nay registros o | 5                                    |                                                       |                       |
| sistidos Asignad  | dos Sin Inicio de Interv     | /ención          |                                        |                 | -                                    |                                                       |                       |
| Fecha Hasta       | Imputado                     | Nº Causa         | Dependencia Origer                     | Estado          |                                      |                                                       |                       |
|                   |                              |                  |                                        |                 |                                      |                                                       |                       |

| 239 17/12/2014 PREPRODUCCION          |                 |                    |                        | 13 DEFENSORIA GENERAL DE LA NA                 | CIÓN - Bienvenido: | Arturo Falcucci CERRAR SESIÓN |
|---------------------------------------|-----------------|--------------------|------------------------|------------------------------------------------|--------------------|-------------------------------|
| <b>DefensaPút</b><br>Sistema de Gesti | ón del MPD      |                    |                        |                                                |                    |                               |
| EXPEDIENTES CALENDARIO                | REPORTES FOR    | MULARIOS GEST      | TION USUARIOS          |                                                |                    |                               |
| Mesa de Entradas                      |                 |                    |                        |                                                |                    |                               |
| REFERENCIAS                           |                 |                    |                        |                                                | BUSC               | AR NUEVO EXPEDIENTE           |
| EXPEDIENTES                           |                 |                    |                        |                                                |                    |                               |
| Asistidos                             | Juzgado         | Secretaría         | Nro. de Causa          | Carátula                                       | Fecha Inicio       | Estado                        |
| + ALVAREZ, RAUL GUILLERMO             |                 | Secretaría Nro. 44 | 8888 / 2014            | ALVAREZ, RAUL GUILLERMO s/delito: no informado |                    | \varepsilon D                 |
| + MARTÍNEZ, IVÁN; Panasonic           | JCA № 12        | Secretaría Nro 24  | 8888 / 2014 ×77 / 2014 | MARTÍNEZ, IVÁN s/ LESIONES CULPOSAS            | 03/01/2014         | ۲                             |
| + BUSTOS, JONATHAN MATIAS             | JCA № 11        | Secretaría Nro 22  | DGN - 21 / 2014        | BUSTOS, JONATHAN MATIAS 5/ ROBO CON ARMAS      | 03/01/2014         | Θ                             |
| + perez, pablo                        | JN CORREC. № 12 | Secretaría Nro 77  | 4552 / 2014            | Pérez, Pablo s/ ROBO SIMPLE                    | 20/08/2014         | 9                             |
| +                                     | JNEP № 3        | Secretaría Nro. 5  | 9 / 2014               | Sasara, Jonh y otros s/delito: no informado    | 02/01/2014         | Θ                             |
| + Cualquiera, Claudio; ewewe, w       | ew JF ESQUEL    | Secretaría         | FCR - 20 / 2014        | Cualquiera, Claudio s/ CODIGO ADUANERO y otros | 03/01/2014         | 🛞 Ď                           |
| + dsadsad, dasdasda                   | JN MENORES Nº 1 | Secretaría Nro 1   | 888888 / 2014          | dsadsad, dasdasda s/delito: no informado       |                    | ۱                             |
| + sdead acdacdead                     | ICA Nº 1        | Secretaría Nro 1   | 11111/2014             | sdrad asdasdrad s/delito: no informado         |                    |                               |

Para realizar un pedido de informe se deberá ingresar en la causa para la cual se necesita la información a solicitar haciendo doble click sobre la misma

| EXPEDIENTES       CALENDARIO       REPORTES       FORMULARIOS       GESTION       USUARIOS         EXPEDIENTES       CALENDARIO       REPORTES       FORMULARIOS       GESTION       USUARIOS         CONSULTA CAUSA: 8888 / 2014, CARATULA: ALVAREZ, RAUL GUILLERMO sidelito: no informado       •       Onto de la Causa       •       Imputados       •       Hechos       •       Causas Relacionadas       •       Solicitudes de pase       •       Acumulació       •       Pasos Expediente         IMPUTADOS DEL EXPEDIENTE       Imputados       •       Hechos       •       Sumariante       Ver Ficha         Imputados       Auxarez, RAUL GUILLERMO       No inf       Imputados       •       Registro 1 - 1 de 1         AUXAREz, RAUL GUILLERMO       No inf       Imputados       •       Registro 1 - 1 de 1                                                                                                    | 19239 17/12/2014 PREPRODUCCIO       |                                           |                               | <u>ور</u> مع                              | L DEFENSORIA GENERAL DE LA M | NACIÓN - Bienvenido: Ar | turo Falcucci CERRAR SESIÓN |
|----------------------------------------------------------------------------------------------------|-------------------------------------|-------------------------------------------|-------------------------------|-------------------------------------------|------------------------------|-------------------------|-----------------------------|
| EXPEDIENTES       CALENDARIO       REPORTES       FORMULARIOS       GESTION       USUARIOS            • CONSULTA CAUSA: 8888 / 2014, CARATULA: ALVAREZ, RAUL GUILLERMO sidelito: no informado           • Solicitudes de pase         • Acumulació         • Formularios         • Pasos Expediente             • Datos de la Causa         • Imputados         • Hechos         • Causas Relacionadas         • Solicitudes de pase         • Acumulació         • Formularios         • Pasos Expediente             MMPUTADOS DEL EXPEDIENTE           • Solicitudes de Documento             Asistido         Apellido y Nombre / Razon Social         Tipo de Documento         Número de Documento         Est         Sumariante         Ver Ficha         Registro 1-1 de 1         Acrecar MIPUTADO                                                                                                    | Defense<br>Sistema de               | <b>aPública.net</b><br>e Gestión del MPD  |                               |                                           |                              |                         | €Q.                         |
| CONSULTA CAUSA: 8888 / 2014, CARATULA: ALVAREZ, RAUL GUILLERMO sidelito: no informado   • Datos de la Causa • Imputados • Hechos • Causas Relacionadas • Solicitudes de pase • Acumulaciói • Formulanos • Pasos Expediente   IMPUTADOS DEL EXPEDIENTE Asistido Apellido y Nombre / Razon Social Tipo de Documento Número de Documento Est Sumariante Ver Ficha   Imputados ALVAREZ, RAUL GUILLERMO No inf Inciva Registro 1 - 1 de 1                                                                                                    | EXPEDIENTES C.                      | ALENDARIO REPORTES FORMU                  | JLARIOS GESTION               | USUARIOS                                  |                              |                         |                             |
| Asistido       Apellido y Nombre / Razon Social       Tipo de Documento       Número de Documento       Est       Sumariante       Ver Ficha         Implicado sola Lizza RAUL GUILLERMO       No inf       Implicado sola Inc.       Fichia       Fichia                                                                                                    | CONSULTA CAUS     Datos de la Causa | A: 8888 / 2014, CARATULA: ALVAREZ, RAUL ( | SUILLERMO s/delito: no inform | ado<br>a Solicitudes de pase a Acumulació | Formularios                  | Pasos Expediente        |                             |
| Image: Solution of the optimized of the optimized of the | Asistido                            | Apellido y Nombre / Bazon Social          | Tipo de Documento             | Número de Documento                       |                              | Sumariante              | Ver Ficha                   |
| Registro 1 - 1 de 1                                                                                                    |                                     | ALVAREZ, RAUL GUILLERMO                   | No Inf                        |                                           |                              |                         | FICHA                       |
| AGREGAR IMPUTADO                                                                                                    |                                     |                                           | 14 <                          | Pagina 1 de 1 ≥ ≥ 25 -                    |                              |                         | Registro 1 - 1 de 1         |
|                                                                                                    |                                     |                                           |                               | AGREGAR IMPUTADO                          |                              |                         |                             |
|                                                                                                    |                                     |                                           |                               |                                           |                              |                         |                             |
|                                                                                                    |                                     |                                           |                               |                                           |                              |                         |                             |
|                                                                                                    |                                     |                                           |                               |                                           |                              |                         |                             |
|                                                                                                    |                                     |                                           |                               |                                           |                              |                         |                             |

Una vez desplegada por el sistema la información de la causa dirigirse al menú FORMULARIOS

| Datos de la Causa 🔪 = Imputados 🔪 = Hechos 🔪 = 0                                               | Causas Relacionadas 🔰 = Solicitudes de pase 🔪 = Acumulación 🔪 = Formularios | Pasos Expediente |
|------------------------------------------------------------------------------------------------|-----------------------------------------------------------------------------|------------------|
| Tortura y Violencia Institucional<br>Condiciones Estructurales Detención<br>Solicitar informes | Ir a SOLICITAR<br>INFORMES                                                  |                  |
|                                                                                                |                                                                             |                  |
|                                                                                                |                                                                             |                  |

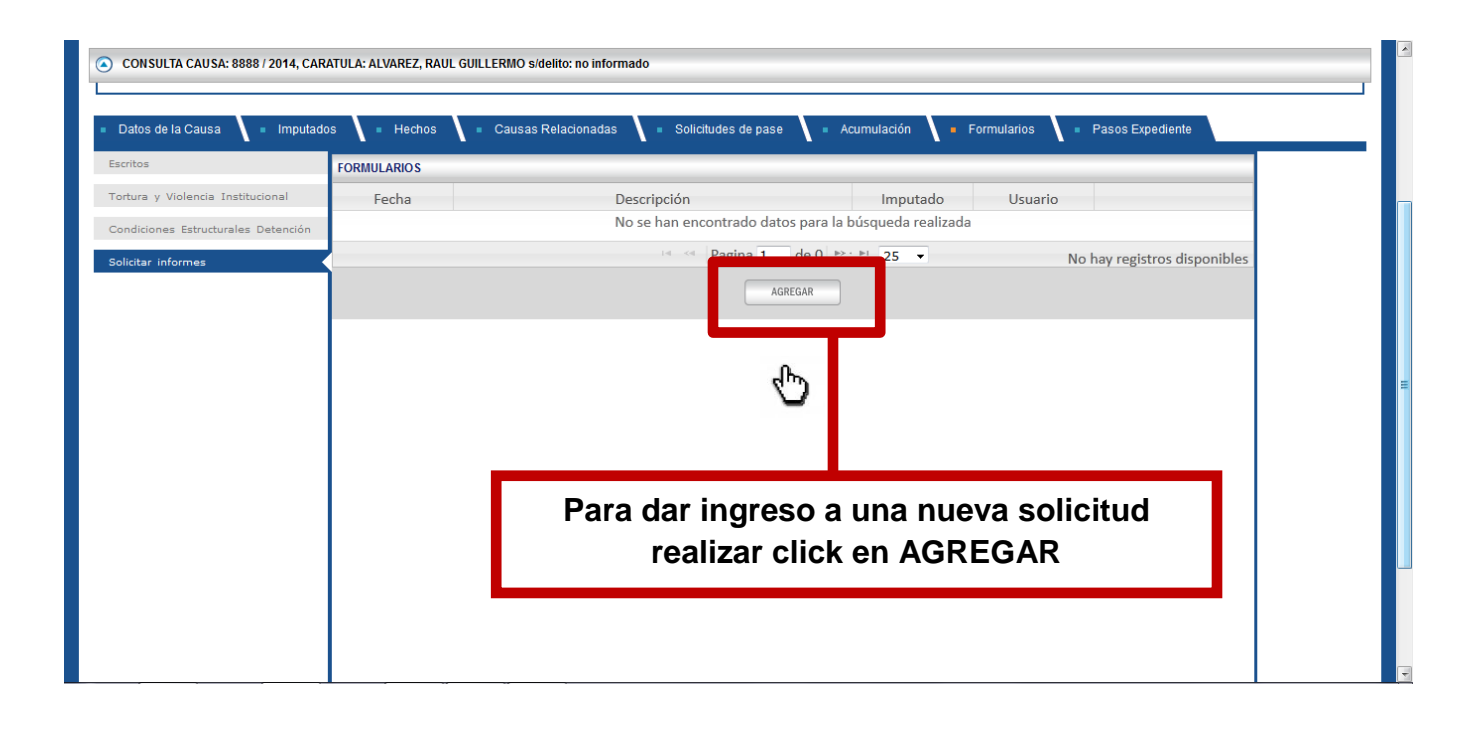

| Datos de la Causa 🔪 = Imputados 🔪 = Hect<br>critos                                     | nos 🔪 = Causas Relacion; | adas 🔪 = Solicitudes de pase 🔪 = Acumulación 🔪 = Fo                                                                                                    | rmularios 🔪 = Pasos Expediente | × |
|----------------------------------------------------------------------------------------|--------------------------|----------------------------------------------------------------------------------------------------|--------------------------------|---|
| tura y Violencia Institucional<br>ndiciones Estructurales Detención<br>icitar informes | Formulario:              | Cámara Nacional Electoral - Datos Defunción<br>Cámara Nacional Electoral - Datos Nacimiento<br>Cámara Nacional Electoral - Ultimo Domicilio<br>Registro Nacional de las Personas - Datos Completos<br>Registro Nacional de las Personas - Datos Domicilio<br>Registro Nacional de las Personas - Datos Filiatorios<br>Registro Nacional de las Personas - Fecha de Nacimien<br>Registro Nacional de las Personas - Fecha de Nacimien<br>Registro Propiedad Automotor - Automotor - Consult + |                                | E |
|                                                                                        | Seleccior<br>s           | nar el tipo de informe que<br>se desea solicitar                                                                                                    | <b> </b>                       |   |

| s de la Causa 🔰 🔹 Imputados           | <ul> <li>Hechos</li> <li>Causas Relacion</li> </ul> | adas 🔹 Solicitudes de pase 🔹 Acumulación 🔹 Formularios 👘 e Pasos Expediente |          |
|---------------------------------------|-----------------------------------------------------|-----------------------------------------------------------------------------|----------|
|                                       |                                                     |                                                                             | <u>^</u> |
| y Violencia Instituciona              | scritos                                             |                                                                             | -        |
| iones Estructurales Dete <b>n</b> ión | Formulario:                                         | X Cámara Nacional Electoral - Ultimo Domicilio                              |          |
| r informes                            |                                                     |                                                                             |          |
|                                       | ATOS SOLICITANTE                                    |                                                                             |          |
|                                       | Dependencia                                         | DEFENSORIA GENERAL DE LA NACIÓN                                             |          |
|                                       | Libiacoión                                          |                                                                             |          |
|                                       | Obicación                                           | - Ciudad Autónoma de Bs As                                                  | =        |
|                                       | Mail de respuesta                                   | afalcucci@mpd.gov.ar                                                        |          |
|                                       |                                                     |                                                                             |          |
|                                       | ATOS EXPEDIENTE                                     |                                                                             |          |
|                                       | Nro. Causa                                          | /8888-2014                                                                  |          |
|                                       | 0                                                   | ,                                                                           |          |
|                                       | Caratula                                            | ALVAREZ, RAUL GUILLERMO s/delito: no informado                              |          |
|                                       | Asistido                                            | X Seleccione Opcion                                                         |          |
|                                       |                                                     |                                                                             |          |
| D                                     | ATOS DEL INFORME                                    |                                                                             |          |
|                                       |                                                     |                                                                             |          |

El sistema desplegará el Formulario de Solicitud con los datos de la causa precargados, debiendo completar el Asistido/Representado por el cual se solicita el informe

| Condiciones Estructurales Detención<br>Solicitar informes | DATOS EXPEDIENTE<br>Nro. Causa<br>Caratula<br>Asistido                                       | /8888-2014<br>ALVAREZ, RAUL GUILLERMO s/delito: no informado   | * |
|-----------------------------------------------------------|----------------------------------------------------------------------------------------------|----------------------------------------------------------------|---|
|                                                           | DATOS DEL INFORME<br>Tipo Documento<br>Nro. Documento<br>Apellido<br>Nombre<br>Observaciones | Seleccione Opcion                                              | E |
|                                                           | California Ceneral de la Nar                                                                 | CANCELAR LIMPIAR GRABAR                                        | - |
| Deberá ingresa<br>del Informe p<br>procesar la            | ar los Datos<br>para poder<br>solicitud                                                      | El Formulario será remitido<br>a <u>infodigital@mpd.gov.ar</u> |   |

| DefensaPública.net<br>Sistema de Gestión del MPD                                        |                                                                                                    |   |  |  |  |  |  |
|-----------------------------------------------------------------------------------------|----------------------------------------------------------------------------------------------------|---|--|--|--|--|--|
| EXPEDIENTES CALENDARIO REPORTES FORMULARIOS                                             | GESTION USUARIOS                                                                                                    |   |  |  |  |  |  |
| ) CONSULTA CAUSA: 8888 / 2014, CARATULA: ALVAREZ, RAUL GUILLERMO sidelito: no informado |                                                                                                    |   |  |  |  |  |  |
| Datos de la Causa     Imputados     Hechos     Cau                                      | os de la Causa 🔪 = Imputados 🔪 = Hechos 🔪 = Causas Relacionadas 🔪 = Solicitudes de pase 🔪 = Acumulación 🔪 = Formularios 🔪 = Pasos Expediente |   |  |  |  |  |  |
| Escritos<br>Tortura y Violencia Institucional                                           | Descargar Formulario en PDE                                                                                                    |   |  |  |  |  |  |
| Condiciones Estructurales Detención                                                     |                                                                                                    |   |  |  |  |  |  |
| Solicitar informes                                                                      |                                                                                                    |   |  |  |  |  |  |
|                                                                                         |                                                                                                    |   |  |  |  |  |  |
|                                                                                         |                                                                                                    | _ |  |  |  |  |  |
|                                                                                         | Si lo desea, puede descargar en Formato pdf<br>el Formulario generado                                                                        |   |  |  |  |  |  |

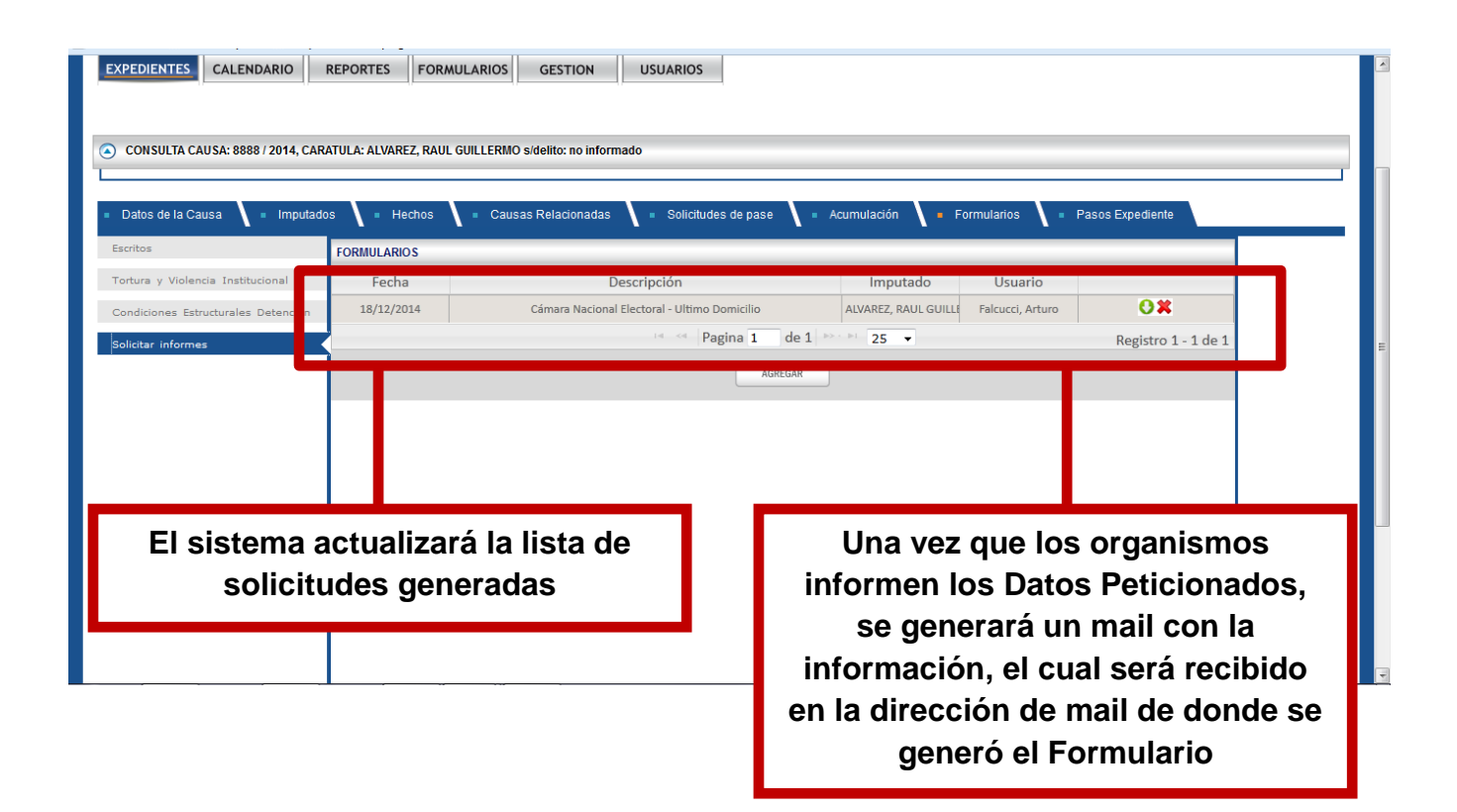